## THT 2023 HEALTHCARE GOVERNANCE CONFERENCE MOBILE APP FAQ SHEET

- 1. How do I download the THT HGC 2023 In-person mobile app?
  - To download the app, go to the iTunes app store or Google Play and search for "Healthcare Governance Conference" or "Texas Healthcare Trustees."

OR

• Scab the QR code below

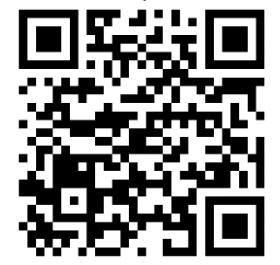

- 2. How do I login to the mobile app?
  - Once the app is open, click "login" in the upper right-hand corner or click on the 2023 Healthcare Governance Conference Event
  - Type the email address you registered with for this conference and your password is HGC2023
- 3. How do I access/download session materials?
  - Click on the desired session under Agenda
  - If the speaker has provided the presentation, it will be located under "Resources".

## FINDING YOUR WAY AROUND THE THT 2023 HGC MOBILE APP

Once logged in, you will be able to freely navigate between these areas of the Mobile app.

- Home Access to the schedule, your schedule, messages, sponsors and maps.
- Agenda View information about upcoming sessions. At a glance, you can view the title and the date and time of the session, the location, as well as the name of the speaker(s) in the session. Click any session to find more details such as the speakers, session description and CE information.
- My Agenda View your bookmarked sessions.
- **Speakers** View information about the event's speakers. At a glance, you can view the speakers and their titles/position and company. Click any speaker to open more details. You can view the speaker's photo, title/position, company, and biography.

- **Attendees** View other attendees who are participating in the event. At a glance, you can view the attendees' company and title/position.
- Links Access to any related conference links, such as Texas Healthcare Trustees website.
- Info Access to any related conference information, such as continuing education.
- **Maps** Access the interactive hotel floor map and the exhibit hall map with precise pinned locations.
- **Sponsors** Access to the conference sponsors. At a glance, you can view the sponsor name, level of sponsorship, and booth number. Click on any sponsor to view where in the exhibit hall they are located, and their website.
- **Messages** Access to the conference push notifications. View up-to-date conference information.